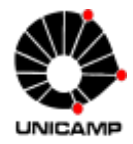

# ORIENTAÇÕES PARA ACESSO AO SISTEMA INFORMATIZADO DE GESTÃO ARQUIVÍSTICA DE DOCUMENTOS (SIGAD-UNICAMP)

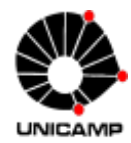

### Acesso ao Sistema

O acesso ao Sistema Informatizado de Gestão Arquivística de Documentos (SIGAD/Unicamp) está disponível no site www.siarq.unicamp.br, **em sua página inicial**.

Para acessá-lo, o usuário precisa de uma conta no Sistema de Segurança da Unicamp (SiSe), para uso dos sistemas corporativos na Web da Unicamp, e de um perfil autorizado no SIGAD.

Caso o usuário não possua esta conta, segue orientação para obtê-la:

#### Obtenção de username/senha para uso dos sistemas corporativos:

1. Acessar a página http://www.unicamp.br/servicoscorporativos/index.html e clicar em "Criar Username":

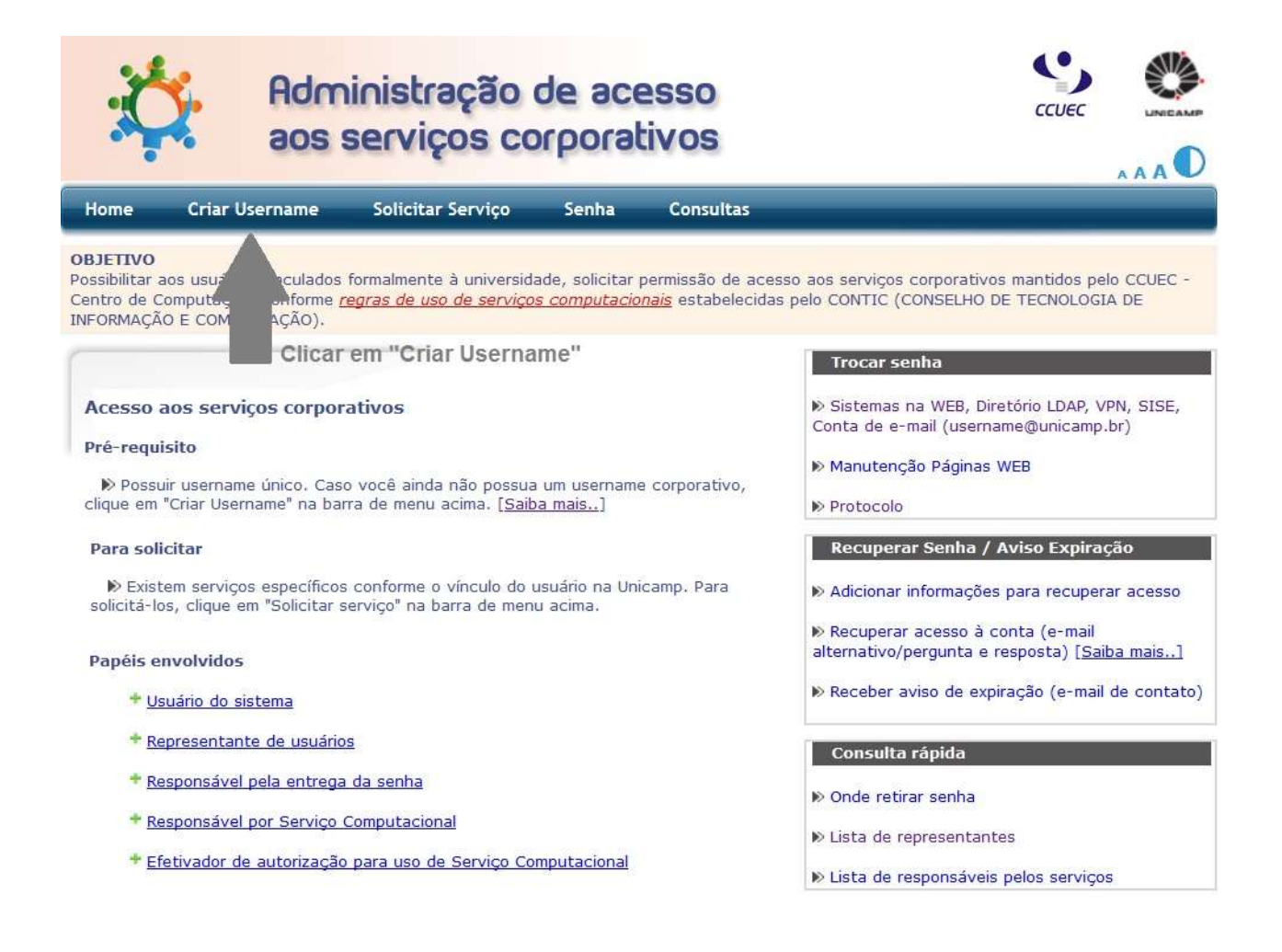

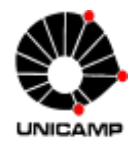

2. Preencher a Solicitação de Username:

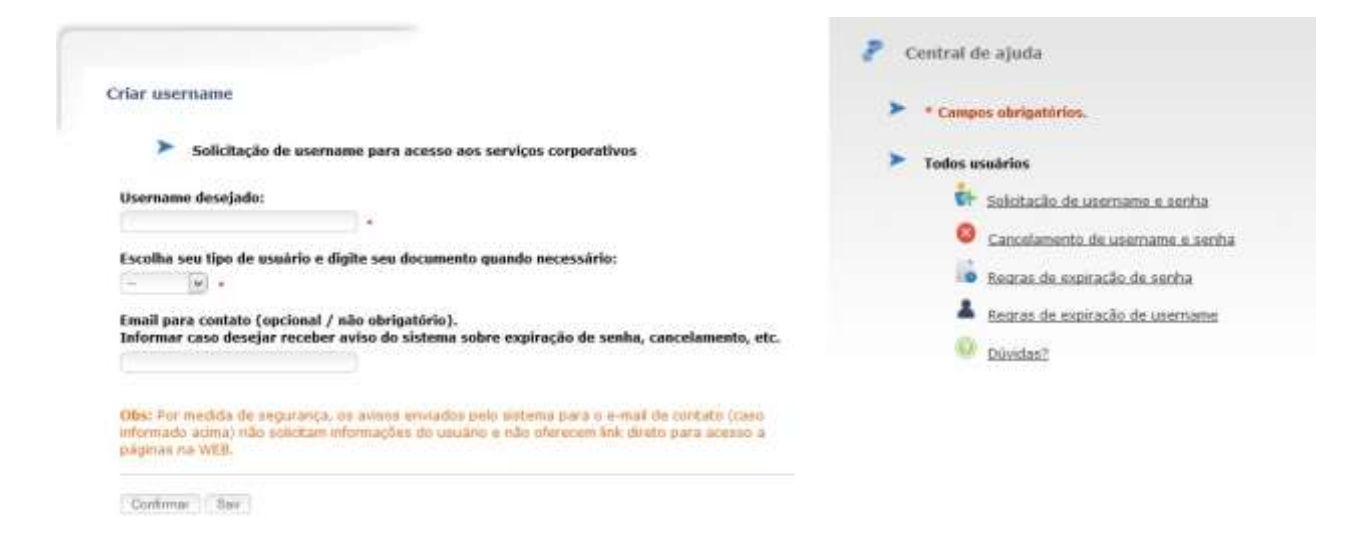

- → <u>Username desejado</u>: Informar o username desejado;
- → <u>Tipo de Usuário/Matrícula</u>: Informar o tipo de usuário Unicamp ou Funcamp; para os dois casos será aberto o campo "Matrícula Unicamp" ou "Matrícula Funcamp" e o usuário deverá informar sua matrícula;
- $\rightarrow$  <u>E-mail para contato</u>: Informar um e-mail para contato.

Os campos obrigatórios estão sinalizados com um asterisco (\*).

Após o preenchimento das informações necessárias, clicar em "Confirmar".

É exibida uma tela para confirmação dos dados informados anteriormente e são listados os serviços que serão disponibilizados após liberação de senha. Se as informações estiverem corretas, clicar novamente em "Confirmar".

As informações referentes ao cadastro, inclusive envio da senha provisória, são encaminhadas ao responsável pela entrega de senhas na unidade/órgão do usuário. A lista de responsáveis pode ser conferida na própria página do CCUEC, conforme imagem a seguir:

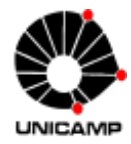

| Home                                                    | Criar Username                                                                  | Solicitar Serviço                                     | Senha                                                                                                    | Consultas                                      |                                                                                              |
|---------------------------------------------------------|---------------------------------------------------------------------------------|-------------------------------------------------------|----------------------------------------------------------------------------------------------------|------------------------------------------------|----------------------------------------------------------------------------------------------|
| <b>DBJETTVO</b><br>Possibilitar<br>Sentro de<br>NFORMAÇ | )<br>r aos usuários vinculados<br>Computação, conforme (<br>IÃO E COMUNICAÇÃO). | formalmente à universid<br>regras de uso de serviço   | ade, solicitar j<br><u>s computacio</u>                                                                        | permissão de aces<br><u>nais</u> estabelecidas | so aos serviços corporativos mantidos pelo CCUEC<br>s pelo CONTIC (CONSELHO DE TECNOLOGIA DE |
|                                                         |                                                                                 |                                                       |                                                                                                    |                                                | Trocar senha                                                                                 |
| Acesso                                                  | aos serviços corpor                                                             | ativos                                                |                                                                                                    |                                                | Sistemas na WEB, Diretório LDAP, VPN, SISE,<br>Conta de e-mail (usemame@unicamp.br)          |
| Prê-requisito                                           |                                                                                 |                                                       | and a second second second second second second second second second second second second second second second | No Manutenção Páginas WEB                      |                                                                                              |
| clique en                                               | suir username unico. Cas<br>n "Criar Username" na bai                           | o voce ainda nao possua<br>rra de menu acima. [Saib   | a mais]                                                                                                    | e corporativo,                                 | # Protocolo                                                                                  |
| Para so                                                 | olicitar                                                                        |                                                       |                                                                                                    |                                                | Recuperar Senha / Aviso Expiração                                                            |
| N Exis                                                  | stem serviços específicos<br>los, clique em "Solicitar s                        | s conforme o vinculo do i<br>serviço" na harra de meo | usuário na Uni<br>v acima.                                                                                     | camp, Para                                     | N Adicionar informações para recuperar acesso                                                |
| Activity of                                             | and and a sur service a                                                         | and a man                                             |                                                                                                    |                                                | N Recuperar acesso à conta (e-mail                                                           |
| Papéis                                                  | envolvidos                                                                      |                                                       |                                                                                                    |                                                | alternativo/pergunta e resposta) (Saloa Mais                                                 |
| +1                                                      | Usuário do sistema                                                              |                                                       |                                                                                                    |                                                | Receber aviso de expiração (e-mail de conta                                                  |
| +1                                                      | Representante de usuário                                                        | 15                                                    |                                                                                                    |                                                | Consulta rāpida                                                                              |
| +1                                                      | Responsável pela entrega                                                        | <u>da senha</u>                                       |                                                                                                    |                                                | C to Onde retirar senha                                                                      |
| +1                                                      | Responsável por Serviço                                                         | Computacional                                         |                                                                                                    | ~                                              | lo Lista de representantes                                                                   |
| +1                                                      | Efetivador de autorização                                                       | o para uso de Serviço Co                              | mputacional                                                                                                    |                                                | N Lista de sessenstiveis pelos sequisos                                                      |

de sua escolha. Na tela anterior há uma opção para alteração de senha, conforme segue:

|                                                                                             |                                                                       | Trocar senha                                                                         |
|---------------------------------------------------------------------------------------------|-----------------------------------------------------------------------|--------------------------------------------------------------------------------------|
| Acesso aos serviços corporativos                                                            | Clicar na área indicada pela                                          | Sistemas na WEB, Diretório LDAP, VPN, SISE,<br>Conta de e-mail (username@unicamp.br) |
| Pré-requisito                                                                               |                                                                       | No. Marcale and Decision (MER)                                                       |
| Possuir username único. Caso você ainda<br>clique em "Criar Username" na barra de menu      | a não possua um username corporativo,<br>acima. [ <u>Saiba mais</u> ] | Ile Protocolo                                                                        |
| Para solicitar                                                                              |                                                                       | Recuperar Senha / Aviso Expiração                                                    |
| Existem serviços específicos conforme o<br>solicitá-los, clique em "Solicitar serviço" na b | » Adicionar informações para recuperar acesso                         |                                                                                      |
| Papéis envolvidos                                                                           |                                                                       | Recuperar acesso à conta (e-mail<br>alternativo/pergunta e resposta) [Saiba mais]    |
| * <u>Usuário do sistema</u>                                                                 |                                                                       | Receber aviso de expiração (e-mail de contato)                                       |
| * Representante de usuários                                                                 |                                                                       | Consulta rápida                                                                      |
| Responsável pela entrega da senha                                                           |                                                                       | © Onde retirar senha                                                                 |
| * Responsável por Serviço Computacion                                                       | <u>nal</u>                                                            | N Lista de representantes                                                            |
| * Efetivador de autorização para uso de Serviço Computacional                               |                                                                       | » Lista de responsáveis pelos serviços                                               |

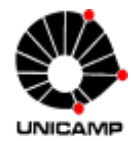

#### A seguinte tela é exibida:

| Alterar senha                                       |                                                      |
|-----------------------------------------------------|------------------------------------------------------|
|                                                     | Regras de formação de senha                          |
| Username ou KA, se for usar os sistemas como Alano: | A senha deverà ter de 8 a 128 caracteres.            |
|                                                     | A senha deverá ser diferente da anterior.            |
| Senha atual:                                        | A senha deverà ser diferente do username ou RA.      |
|                                                     | A senha deverá ser considerada no minimo "razoável". |
| Nova senha:                                         | Dicas para criação de senhas seguras                 |
|                                                     | > Alunos                                             |
| Confirmar sente:                                    | 🗐 Qrientacões gerais sobre senha                     |
|                                                     | Dividas?                                             |
| Campos obrigatórios.                                | Demais usuários                                      |
|                                                     | Onde retirar ou trocar senha                         |
| Alterta                                             |                                                      |

- $\rightarrow$  <u>Username</u>: Informar username;
- $\rightarrow$  Senha atual: Informar a senha atual;
- $\rightarrow$  <u>Nova senha</u>: Informar a nova senha;
- $\rightarrow$  <u>Confirmar senha</u>: Digitar novamente a nova senha.

Ao concluir o preenchimento dos campos, que são obrigatórios, clicar em "Alterar".

#### Obtenção de permissão para acessar o SIGAD:

Caso o usuário já possua (ou tenha acabado de obter) uma conta no Sistema de Segurança da Unicamp (SiSe), basta seguir os seguintes passos para solicitar acesso ao SIGAD:

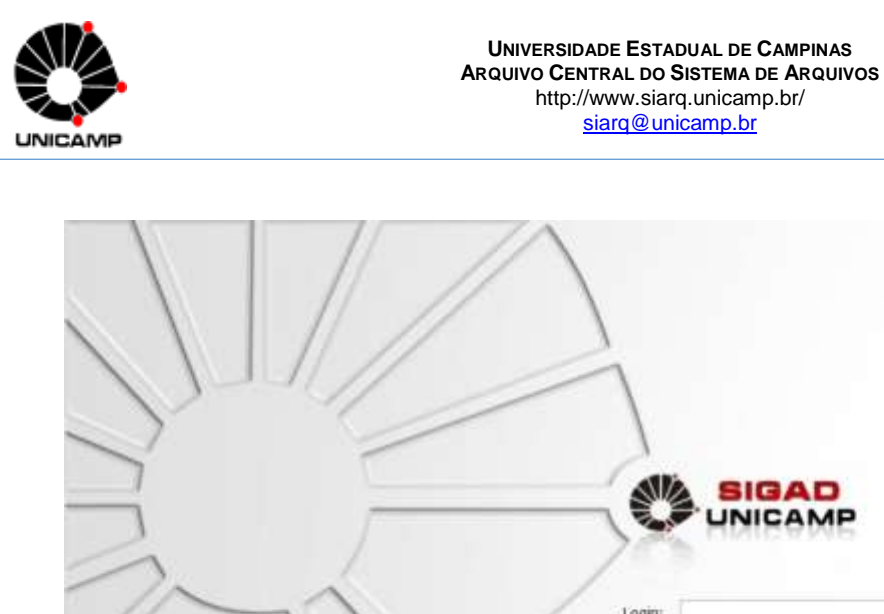

Login: Serina: Encoder contra / Mile toou contractorito Enterer Contra da rea indicada pela seta em caso de esquecimento de senha ou para obter permissão de acesso

Clicar sobre "Esqueci senha / Não sou cadastrado", conforme imagem anterior.

A seguinte tela será exibida ao usuário:

| Esqueci sen                                                    | ia / Hão sou cadastrado                                                                                                    |
|----------------------------------------------------------------|----------------------------------------------------------------------------------------------------|
| 1. Para obter<br>de Contas o<br>/servicosco                    | nova senha (esquecimento), é necessário entrar em contato com o Representante<br>le sua unidade/órgão. Lista de Representantes: <u>http://www.unicamp.br</u><br>rporativos/listas/listarepresentantes.html                    |
| <ol> <li>Para obteri<br/>contato cor<br/>http://www</li> </ol> | uma conta no Sistema de Segurança da Unicamp (SiSe), é necessáxio entrar em<br>n o Representante de Contas de sua unidade/órgão. Lista de Representantes:<br>.unicamp.br/servicoscorporativos/listas/listarepresentantes.html |
| <ol> <li>Caso já pos<br/>abaixo seu</li> </ol>                 | sua uma conta no Sistema de Segurança da Unicamp (SiSe), informe nos campos<br>username e os perfis (categorias) de acesso que deseja cadastrar no SIGAD:                                                                     |
| Login:                                                         | Inserir username                                                                                                    |
|                                                                | CATEGORIA 2 - FUNÇÕES PARA O CÓDIGO DE ÓRGÃO E SUAS RAMIFICAÇÕES                                                                                                    |
|                                                                | CATEGORIA 3 - FUNÇÕES PARA O CÓDIGO DE SUA ÁREA                                                                                                    |
|                                                                | CATEGORIA 4 - PUNÇÕES DE TRÂMITE E ARQUIVO                                                                                                    |
|                                                                | CATEGORIA 5 - FUNÇÕES DE GERENCIAMENTO DE TABELAS AUXILIARES                                                                                                    |
|                                                                | CATEGORIA 6 - FUNÇÕES DE GERENCIAMENTO DE DESTINAÇÃO FINAL                                                                                                    |
| Categorias:                                                    | CATEGORIA 7 - EDITAL DE ELIMINAÇÃO (TER CATEGORIA 6)                                                                                                    |
|                                                                | CATEGORIA 8 - TODAS AS FUNÇÕES DE ARQUIVOS CORRENTE E INTERMEDIÁRIO                                                                                                    |
|                                                                | CATEGORIA 9 - TODAS AS FUNÇÕES DE ARQUIVO PERMANENTE                                                                                                    |
|                                                                | CATEGORIA 10 - PROTOCOLO AEPLAN (PRÔXIMO ANO - TER CATEGORIA 2 OU 3)                                                                                                    |
|                                                                | CATEGORIA 11 - PROTOCOLO EM LOTE (TER CATEGORIA 2 OU 3)                                                                                                    |
|                                                                | CATEGORIA 12 - CONSULTA DE DOCUMENTOS                                                                                                    |
|                                                                | Taxing Fechar                                                                                                    |

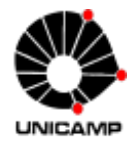

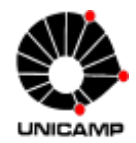

Preenchimento dos campos:

- $\rightarrow$  Login: Informar o username referente à conta SiSe.
- → <u>Categorias</u>: Selecionar as categorias às quais o usuário deseja obter acesso. Todas as solicitações serão avaliadas pelo Protocolo Central/SIARQ.

Ao preencher todas as informações, clicar em "Enviar", conforme imagem a seguir:

| Para obter r<br>le Contas c<br><u>servicosco</u> | nova senha (esquecimento),<br>le sua unidade/órgão. Lista<br>rporativos/listas/listareprese | é necessário<br>de Representa<br>entantes.html        | entrar em contato com o Representante<br>ntes: <u>http://www.unicamp.br</u>                                    |  |  |
|--------------------------------------------------|---------------------------------------------------------------------------------------------|-------------------------------------------------------|----------------------------------------------------------------------------------------------------|--|--|
| Para obter u<br>contato con<br>http://www        | uma conta no Sistema de Se<br>n o Representante de Conta<br>.unicamp.br/servicoscorpora     | egurança da Ur<br>s de sua unida<br>ativos/listas/lis | nicamp (SiSe), é necessário entrar em<br>Ide/órgão. Lista de Representantes:<br>tarepresentantes.html          |  |  |
| Caso já pos<br>abaixo seu (                      | sua uma conta no Sistema o<br>username e os perfis (categ                                   | de Segurança o<br>orias) de acess                     | da Unicamp (SiSe), informe nos campos<br>so que deseja cadastrar no SIGAD:                                     |  |  |
| .ogin:                                           | aliners                                                                                     |                                                       | Campo já preenchido com<br>username SiSe                                                                       |  |  |
|                                                  | CATEGORIA 2 - FUNÇÕE                                                                        | S PARA O CÓDI                                         | GO DE ÓRGÃO E SUAS RAMIFICAÇÕES                                                                                |  |  |
| (                                                | CATEGORIA 3 - FUNÇÕE                                                                        | S PARA O CÓDI                                         | GO DE SUA ÁREA                                                                                                 |  |  |
|                                                  | CATEGORIA 4 - FUNÇÕE                                                                        | S DE TRÂMITE E                                        | ARQUIVO                                                                                                    |  |  |
|                                                  | CATEGORIA 5 - FUNÇÕES DE GERENCIAMENTO DE TABELAS AUXILIARES                                |                                                       |                                                                                                    |  |  |
|                                                  | CATEGORIA 6 - FUNÇÕE                                                                        | S DE GERENCIA                                         | MENTO DE DESTINAÇÃO FINAL                                                                                      |  |  |
| Categorias:                                      | CATEGORIA 7 - EDITAL D                                                                      | E ELIMINAÇÃO                                          | (TER CATEGORIA 6)                                                                                              |  |  |
|                                                  | CATEGORIA 8 - TODAS AS FUNÇÕES DE ARQUIVOS CORRENTE E INTERMEDIÁRIO                         |                                                       |                                                                                                    |  |  |
|                                                  | CATEGORIA 9 - TODAS AS FUNÇÕES DE ARQUIVO PERMANENTE                                        |                                                       |                                                                                                    |  |  |
|                                                  | CATEGORIA 10 - PROTOCOLO AEPLAN (PRÓXIMO ANO - TER CATEGORIA 2 OU 3)                        |                                                       |                                                                                                    |  |  |
|                                                  | CATEGORIA 11 - PROTOCOLO EM LOTE (TER CATEGORIA 2 OU 3)                                     |                                                       |                                                                                                    |  |  |
|                                                  | a a concernant contractor contractor                                                        |                                                       | and a second second second second second second second second second second second second second second second |  |  |

Obs.: o usuário poderá solicitar mais de uma categoria.

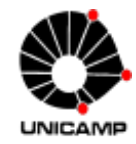

Ao clicar em "Enviar", o sistema emite a mensagem "Solicitação enviada com sucesso". O Protocolo Central/SIARQ receberá a solicitação, avaliará e, se aprovada, será repassada à equipe de Informática do Arquivo Central/SIARQ, que providenciará o devido cadastramento. O usuário será informado quando sua solicitação estiver concluída. Para acessar o sistema pela primeira vez, retorne à tela de login do sistema, informe seu username e sua senha e clique em "Entrar". O SIGAD fará a inclusão o novo usuário automaticamente.

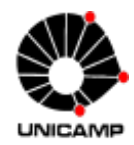

## Segurança do Sistema

Ao serem cadastrados pelo Protocolo Central, os usuários são vinculados a um órgão responsável por suas operações e recebem um perfil (categoria) para acesso ao sistema, através do qual é controlado o que podem ou não executar.

| CATE | TIPO DE USUÁRIO       | FINALIDADE BÁSICA                                         |
|------|-----------------------|-----------------------------------------------------------|
| GORI |                       |                                                           |
| А    |                       |                                                           |
| 1    | Protocolo             | Acesso a todas as funções do SIGAD, exceto as específicas |
|      | Central/SIARQ -       | do Administrador                                          |
|      | gestão geral          |                                                           |
| 2    | Protocolos/Arquivos   | Acesso às funções de protocolo, trâmite, regularização,   |
|      | Setoriais de          | arquivo, administração e comunicação para o código de     |
|      | unidades/órgãos       | órgão e suas ramificações                                 |
| 3    | Protocolos/Arquivos   | Acesso às funções de protocolo, trâmite, regularização e  |
|      | Subsetoriais de       | arquivo para o código de sua área                         |
|      | unidades/órgãos       |                                                           |
| 4    | Qualquer              | Acesso às funções de trâmite e arquivo                    |
|      | unidade/órgão que     |                                                           |
|      | tramita documentos    |                                                           |
| 5    | Arquivo Central/SIARQ | Gerenciar instrumentos de gestão documental (Plano de     |
|      |                       | Classificação, Tabela de Temporalidade de Documentos,     |
|      |                       | Glossário de Espécies etc.)                               |
| 6    | Arquivo Central/SIARQ | Gerenciar destinação final de documentos (eliminação e    |
|      |                       | recolhimento)                                             |
| 7    | Arquivo Central/SIARQ | Gerar Edital de Eliminação de Documentos; pré-requisito:  |
|      |                       | possuir Categoria 6                                       |
| 8    | Arquivos setoriais e  | Acesso às funções de arquivo (corrente e intermediário)   |
|      | subsetoriais das      |                                                           |
|      |                       |                                                           |
|      | unidades/orgaos       |                                                           |
| 9    | Arquivo Central/SIARQ | Acesso às funções de arquivo (permanente)                 |

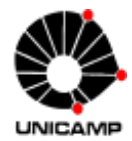

| 10 | Protocolo da AEPLAN  | Acesso à funcionalidade "Autuar Processo para o Próximo |
|----|----------------------|---------------------------------------------------------|
|    |                      | Ano"; pré-requisito: possuir Categoria 2 ou 3           |
| 11 | Protocolos da DAC,   | Acesso às funcionalidades "Carregar Lote" e Protocolar  |
|    | Cotil, Cotuca        | Lote"; pré-requisito: possuir Categoria 2 ou 3          |
| 12 | Qualquer funcionário | Consultar documentos sem trâmite reservado              |
|    | da Unicamp/Funcamp   |                                                         |